# Versionshinweise zum Modul "Familienstammbaum"

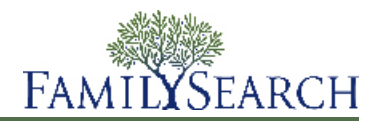

In dieser Version des Moduls "Familienstammbaum" gibt es diverse neue Funktionen.

## 15. November 2012

Wenn Sie Zugriff auf den "Familienstammbaum" haben, können Sie eine GEDCOM-Datei hochladen und die Angaben daraus in den "Familienstammbaum" übertragen.

Momentan können Sie beim Hochladen Angaben zu Personen übertragen. Derzeit können Sie die Notizen, Quellen und Multimedia-Links, die sich in Ihrer GEDCOM-Datei befinden, nicht in den "Familienstammbaum" übertragen.

Eine Datei laden Sie wie folgt hoch:

1. Rufen Sie www.familysearch.org auf.

**Hinweis:** Falls Sie familysearch.org nicht auf Englisch verwenden, klicken Sie auf den Link "Suchen", mit dem Sie historische Aufzeichnungen durchsuchen können. Dieser Link befindet sich in der blauen Leiste neben "Englischsprachige Hilfsmittel:". Die nächsten beiden Bildschirme werden auf Englisch angezeigt. Klicken Sie zunächst unter der Überschrift "Discover Your Family History" auf den Link "Genealogies". Schieben Sie die Bildlaufleiste im nächsten Bildschirm herunter und klicken Sie auf "Submit Tree".

- 2. Klicken Sie auf **Genealogies**.
- 3. Schieben Sie die Bildlaufleiste nach unten und klicken Sie auf **Submit Tree**.

| <ul> <li>Match all terms exactly</li> </ul> | s a set of lineage linked conclusio<br>se Resource File and other user su | n trees provided to FamilySearch by<br>Ibmissions. | users. This data comes from |
|---------------------------------------------|---------------------------------------------------------------------------|----------------------------------------------------|-----------------------------|
| Search by: Relationship AF                  | Number                                                                    |                                                    |                             |
|                                             |                                                                           | Father's First Names                               | Father's Last Names         |
| First Names                                 | Last Names                                                                | Mother's First Names                               | Mother's Last Names         |
| Spouse's First Names                        | Spouse's Last Names                                                       |                                                    |                             |
| Search by Life Events: Birth                | Marriage   Residence   Death                                              | Any                                                |                             |
| Submission Number:                          |                                                                           |                                                    |                             |
| Search                                      |                                                                           |                                                    | Reset Form                  |
| Contribute your research to t               | he FamilySearch.org community                                             |                                                    |                             |
|                                             |                                                                           |                                                    |                             |

Danach vergleicht das System Ihre GEDCOM-Datei mit dem "Familienstammbaum".

| LITE OL                                                                                                    |                                                                                 |                         |                             |                                         |                    |     |    |      |                                                         |  |  |  |  |  |  |  |
|----------------------------------------------------------------------------------------------------|---------------------------------------------------------------------------------|-------------------------|-----------------------------|-----------------------------------------|--------------------|-----|----|------|---------------------------------------------------------|--|--|--|--|--|--|--|
| uple                                                                                                    | upload.instructions_title                                                       |                         |                             |                                         |                    |     |    |      |                                                         |  |  |  |  |  |  |  |
| upload.instruction_title_1 upload.instruction_content_1 upload.instruction_title_2 upload.instruction_content_2 |                                                                                 |                         |                             |                                         |                    |     |    |      |                                                         |  |  |  |  |  |  |  |
|                                                                                                    |                                                                                 |                         |                             |                                         |                    |     |    | uplo | upload.instruction_title_3 upload.instruction_content_3 |  |  |  |  |  |  |  |
|                                                                                                    |                                                                                 |                         |                             |                                         |                    |     |    | up   | load.add_gedcom                                         |  |  |  |  |  |  |  |
| Status der G                                                                                                    | load.add_gedcom<br>EDCOM-Datei                                                  | Personen                | Größe                       | Status                                  |                    |     |    |      |                                                         |  |  |  |  |  |  |  |
| Status der G<br>Name<br>bruce.ged                                                                               | load.add_gedcom<br>EDCOM-Datei<br>Hochgeladen                                   | Personen<br>60          | <b>Größe</b><br>45KB        | <b>Status</b><br>FERTIG                 | Ansehen            | +   | m  |      |                                                         |  |  |  |  |  |  |  |
| Status der G<br>Name<br>bruce.ged<br>cowley.ged                                                                 | load.add_gedcom<br>EDCOM-Datei<br>Hochgeladen<br>1350322538861<br>1332786478055 | Personen<br>60<br>5.158 | <b>Größe</b><br>45КВ<br>3MB | <mark>Status</mark><br>FERTIG<br>FERTIG | Ansehen<br>Ansehen | ± ± | 百百 |      |                                                         |  |  |  |  |  |  |  |

Gehen Sie anschließend jede Person in Ihrer GEDCOM-Datei durch und wählen Sie die Personen und Angaben aus, die Sie dem "Familienstammbaum" hinzufügen wollen.

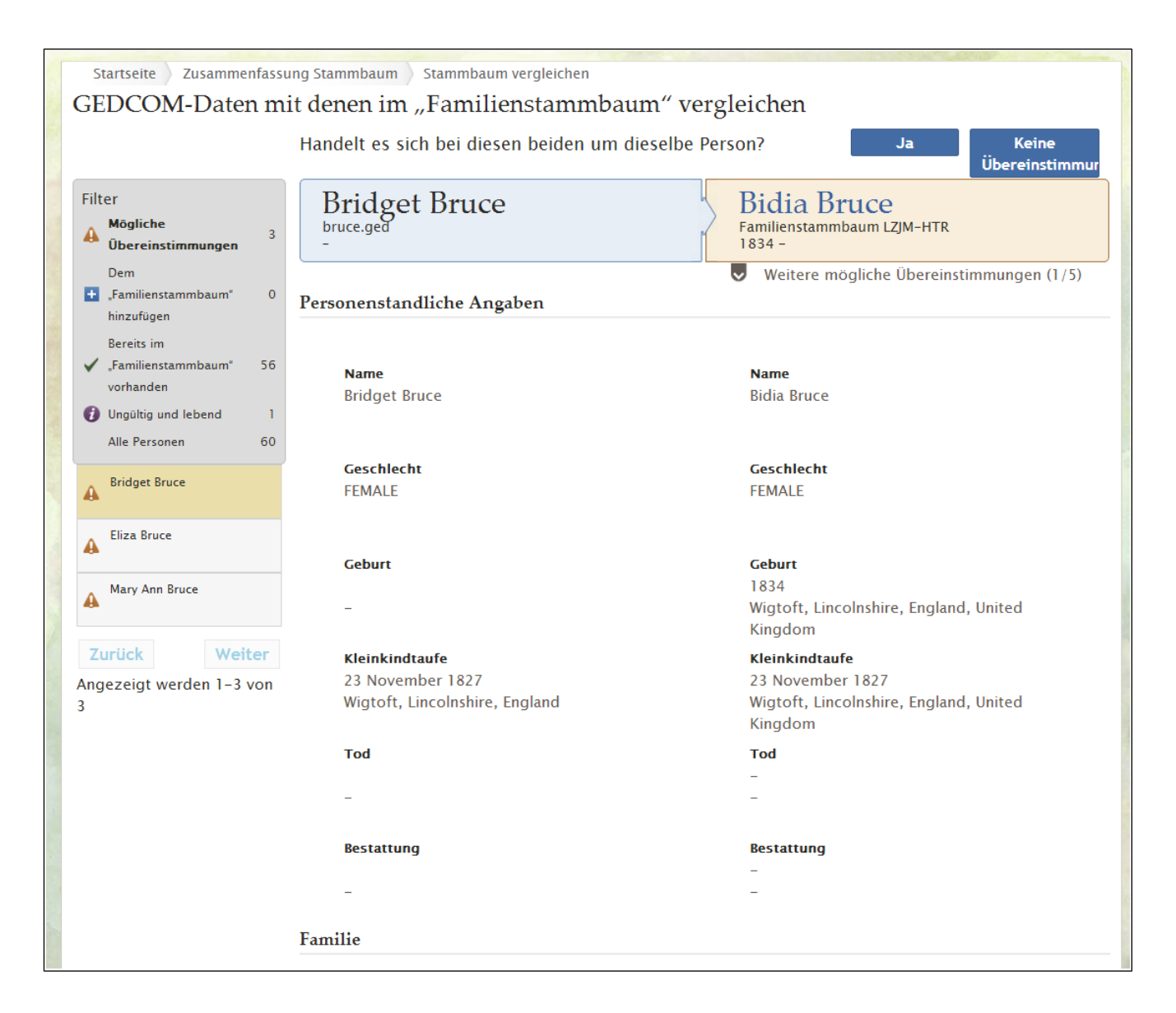

Durch diese Vorgehensweise wird verhindert, dass man GEDCOM-Dateien hochlädt, die größtenteils Angaben enthalten, die bereits im "Familienstammbaum" hinterlegt sind.

Nachdem Sie Angaben aus Ihrer GEDCOM-Datei in den "Familienstammbaum" übertragen haben, steht die gesamte Datei auch weiterhin auf FamilySearch.org zur Verfügung und kann dort durchsucht werden.

Sollten Sie Ihre GEDCOM-Datei jedoch aus FamilySearch.org löschen, können die Angaben nicht mehr auf FamilySearch.org durchsucht werden. Die Angaben, die Sie aber in den "Familienstammbaum" übertragen haben, verbleiben auch dort.

## **Bekannte Probleme**

## Verwandtschaftsverhältnisse

Ab und zu werden Verwandtschaftsverhältnisse nicht richtig angezeigt:

• In einigen Fällen erscheint bei lebenden Personen unter Umständen ein gesondertes Verwandtschaftsverhältnis.

- In einigen wenigen Fällen ist ein Verwandtschaftsverhältnis fehlerhaft von new.familysearch.org in den "Familienstammbaum" verschoben worden.
- Die Eigenschaften, die die Sicherheit betreffen, sind für einige lebende Personen nicht richtig von new.familysearch.org verschoben worden. Aus diesem Grund könnten Ihnen eventuell einige Verwandtschaftsverhältnisse nicht angezeigt werden, die Sie eigentlich sehen müssten. Falls Sie versuchen, diese Verwandtschaftsverhältnisse noch einmal hinzuzufügen, meldet Ihnen das System, dass diese bereits existieren oder nicht hinzugefügt werden konnten.

Diese Fehler werden in Kürze behoben.

#### Kinder richtig nach Geburtsdatum ordnen

In manchen Fällen werden Kinder nicht richtig nach Geburtsdatum angezeigt, obwohl im Datensatz das Geburtsdatum oder das Datum der Kleinkindtaufe vermerkt ist. Bis dieses Problem behoben ist, können Sie das Geburtsdatum des betreffenden Kindes beliebig ändern und gleich anschließend wieder das richtige Geburtsdatum eingeben. Sie können beispielsweise die Angabe **1860** ändern in **gegen 1860** und dann wieder in **1860** zurück ändern.

### Das Verschmelzen schlägt zuweilen fehl

Zuweilen schlägt das Verschmelzen fehl, da die fraglichen Datensätze nicht miteinander verschmolzen werden können. Man kann beispielsweise zwei Datensätze nicht verschmelzen, bei denen die Geschlechtsangaben unterschiedlich sind oder wenn es sich bei dem einen um eine lebende Person und beim anderen um einen Verstorbenen handelt.

Andere Verschmelzungen schlagen aufgrund von Problemen fehl, die wir hoffentlich bald behoben haben:

- Beide Personen sind im Mitgliederverzeichnis der Kirche Jesu Christi der Heiligen der Letzten Tage hinterlegt.
- Einer der Datensätze stammt aus new.familysearch.org und ist zu groß, als dass er mit einem anderen zusammengeführt werden könnte. (Ein solch "ungewöhnlich großer Datensatz" hat auch die Bezeichnung "IOUS" = Individual Records Of Unusual Size.)

#### Jemand, der noch lebt, wird als verstorben angezeigt

Gehen Sie wie folgt vor, wenn Sie im Stammbaum auf eine lebende Person stoßen, die als verstorben ausgewiesen wird:

- 1. Klicken Sie im Stammbaum auf den Namen des Betreffenden.
- 2. Klicken Sie auf **Person ansehen**.
- 3. Klicken Sie im Abschnitt "Personenstandliche Angaben" auf die Angaben zum Tod.
- 4. Klicken Sie auf **Bearbeiten**.
- 5. Klicken Sie auf **Lebend**.
- 6. Geben Sie an, woher Sie wissen, dass der Betreffende am Leben ist. Geben Sie auch die aktuelle Anschrift des Betreffenden an, falls Sie sie kennen.
- 7. Klicken Sie auf **Speichern**.

Es wird ein Antrag auf Änderung an die Systemadministratoren von FamilySearch gesandt. Sie erhalten eine Vorgangsnummer, anhand der Sie den Bearbeitungsstand Ihres Antrags verfolgen können.

Wenn der Datensatz einer Person von "verstorben" auf "lebend" geändert wird, kann es sein, dass Sie den Betreffenden aufgrund der Datenschutzrichtlinien von FamilySearch nicht mehr sehen können. Wenn Sie möchten, dass der Betreffende in Ihrer Ahnentafel angezeigt wird, fügen Sie ihn erneut im Stammbaum ein.

## Vorherige Hinweise

## 4. Oktober 2012

### Verschmelzen und "Keine Übereinstimmung"

Sie können jetzt zwei ähnliche Datensätze im Stammbaum vergleichen und festlegen, ob diese zu einem Datensatz – zu einer Person also – verschmolzen werden sollen. Ähnliche Datensätze können Sie mit "Keine Übereinstimmung" markieren; dann werden diese nicht länger als mögliche Doppeleinträge aufgeführt.

Mit dieser Version können Sie:

- sich eine Liste möglicher Doppeleinträge anzeigen lassen, die das System findet
- mögliche Doppeleinträge vergleichen und die richtigen Angaben, die beibehalten werden sollen, auswählen
- angeben, dass zwei Datensätze nicht miteinander übereinstimmen; das hat zur Folge, dass das System die beiden Datensätze künftig niemandem mehr als möglichen Doppeleintrag anzeigt
- eine fälschlich vorgenommene Verschmelzung rückgängig machen

Mit dieser Version können Sie nicht nach möglichen Doppeleinträgen suchen, so wie es unter new.familysearch.org mit der Funktion "Nach weiteren möglichen Doppeleinträgen suchen" möglich war. Sie können sich auch keine Liste mit Datensätzen anzeigen lassen, die mit dem Vermerk "Keine Übereinstimmung" versehen wurden. In einer künftigen Version können Sie sich eine solche Liste anzeigen lassen und die Markierung "Keine Übereinstimmung" aufheben. Diese Funktionen werden noch eingerichtet.

Um eine Verschmelzung durchzuführen, rufen Sie zunächst die Seite mit den Einzelheiten zu einer Person auf und klicken dort auf den Link **Mögliche Doppeleinträge**. Sie finden ihn rechts im Bildschirm im Kasten "Hilfsmittel".

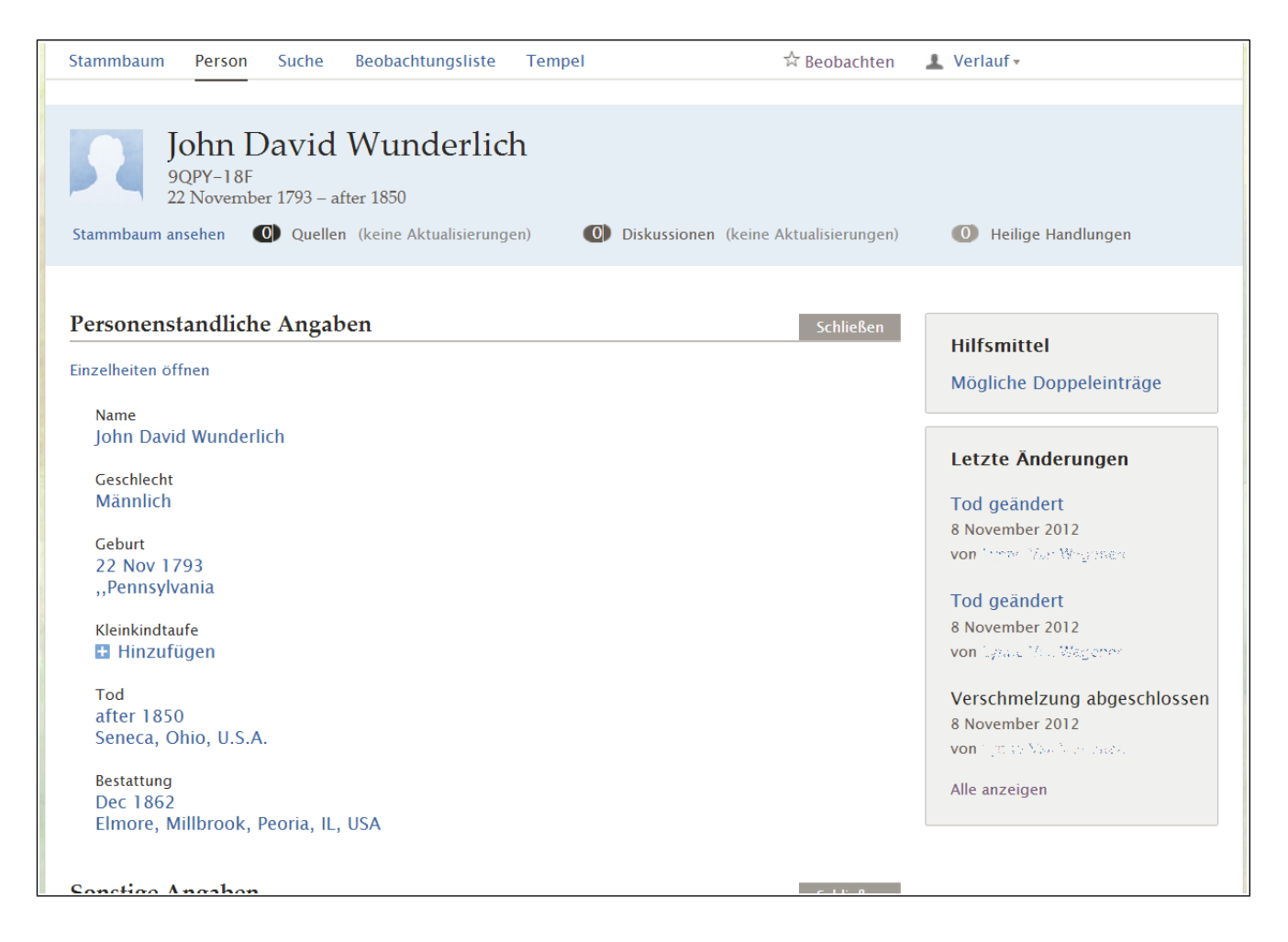

Sobald Sie **Mögliche Doppeleinträge** angeklickt haben, können Sie sich sowohl die Ergebnisse dazu ansehen wie auch angeben, dass keine Übereinstimmung vorliegt:

| Öffnen Sie: John David Wunderlich                           |                                                                           |                              |                                 |  |  |  |  |  |
|-------------------------------------------------------------|---------------------------------------------------------------------------|------------------------------|---------------------------------|--|--|--|--|--|
| Mögliche Doppeleinträge für John David Wunderlich           |                                                                           |                              |                                 |  |  |  |  |  |
| Person                                                      | Ereignisse                                                                | Eltern                       | Ehepartner                      |  |  |  |  |  |
| <ul> <li>John David Wunderlich</li> <li>9QPY-18F</li> </ul> | Geburt 22 Nov 1793, "Pennsylvania<br>Tod after 1850, Seneca, Ohio, U.S.A. | Daniel Wunderlich<br>Barbara | <ul> <li>Nancy Laman</li> </ul> |  |  |  |  |  |
| Es gibt keine Einträge zu der von Ih                        | Es gibt keine Einträge zu der von Ihnen gesuchten Person (0 Ergebnisse).  |                              |                                 |  |  |  |  |  |
| Person                                                      | Ereignisse                                                                | Eltern                       | Ehepartner                      |  |  |  |  |  |

Wollen Sie eine fälschlich vorgenommene Verschmelzung rückgängig machen, rufen Sie die Seite mit den Einzelheiten der fraglichen Person auf und klicken Sie auf **Alle anzeigen**, um sich den Änderungsverlauf anzeigen zu lassen. Die Änderungen, die durch eine Verschmelzung zustande gekommen sind, werden links im Änderungsverlauf durch eine graue Leiste gekennzeichnet.

### Vorlagen zur Dateneingabe

Im Stammbaum gibt es jetzt Vorlagen zur Dateneingabe von Namen auf Japanisch, Chinesisch, Koreanisch, Spanisch und so weiter. In jedem Bildschirm, wo man einen Namen eingeben oder bearbeiten kann, gibt es eine Vorlage mit einer Dropdown-Liste.

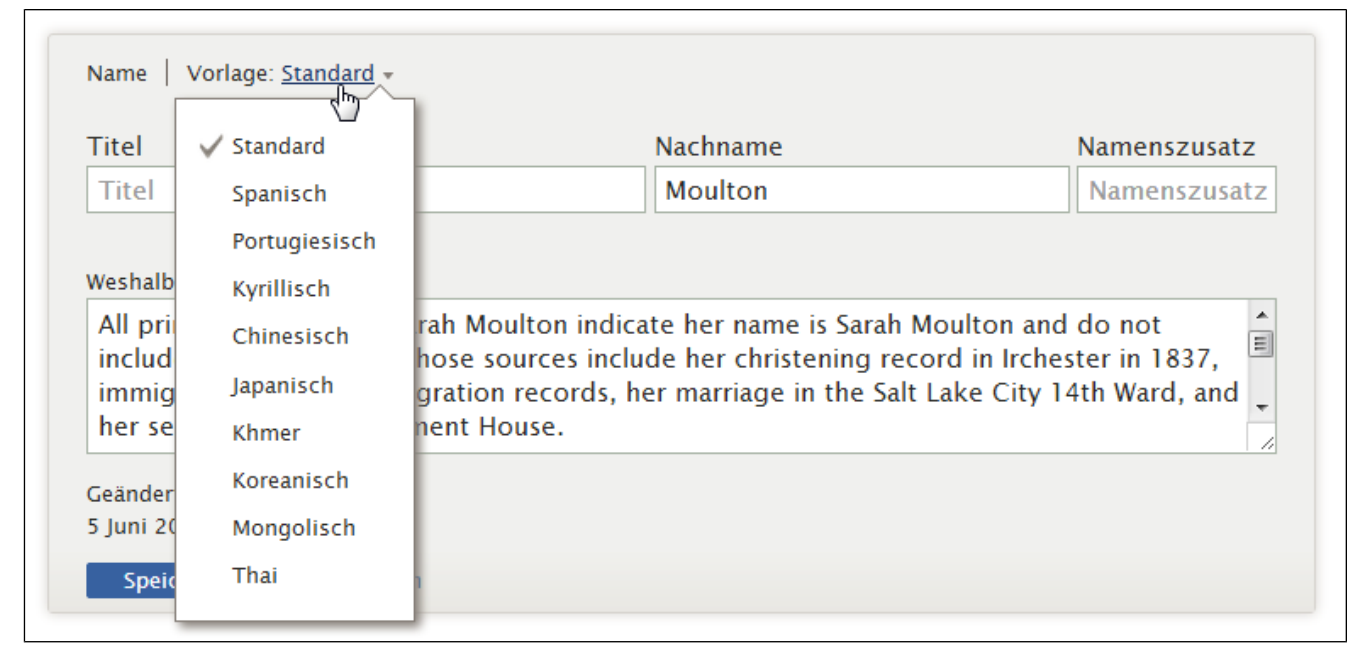

Hinweis: Die Vorlage "Khmer" ist für kambodschanische Namen gedacht.

Mithilfe der Vorlagen kann man die Namen in der jeweiligen Sprache korrekt hinterlegen. Wenn Namen mithilfe der Vorlagen korrekt erfasst wurden, können auch Suchen viel genauer ausgeführt werden. Ferner gibt es eine Funktion, mit der ein Name in chinesischen, japanischen, koreanischen oder anderen Schriftzeichen in lateinische Buchstaben umgeschrieben oder transkribiert wird. Wenn in Kürze die Druckfunktionen hinzukommen, trägt die korrekte Verwendung von Vorlagen dazu bei, dass Namen richtig auf Ahnentafeln, Familiengruppenbogen und dergleichen ausgedruckt werden.

## Der Link "Zurück"

Im "Familienstammbaum" hat es auf vielen Seiten den Link "Zurück" gegeben. Statt diesem werden jetzt oftmals Links angezeigt, über die man auswählen kann, wessen Datensatz man sich ansehen möchte.

Diese Links erscheinen zum Beispiel oben auf der Seite, wo man eine Paarbeziehung oder eine Eltern-Kind-Beziehung einsehen und bearbeiten kann. Sie erscheinen auch oberhalb des Änderungsverlaufs.

| Paarbeziehung                                                                      |  |
|------------------------------------------------------------------------------------|--|
| John Bennett Hawkins<br>1825-1898<br>Sarah Moulton<br>1837-1885                    |  |
| Ehepaar                                                                            |  |
| Ehemann<br>John Bennett Hawkins                                                    |  |
| Ehefrau<br>Sarah Moulton                                                           |  |
| Ereignisse                                                                         |  |
| 🗄 Ein Ereignis hinzufügen                                                          |  |
| Eheschließung<br>5 December 1856<br>Salt Lake City, Salt Lake, Utah, United States |  |
| Eheschließung<br>5 Dec 1856<br>Irchester, Northamptonshire, England                |  |
| Eheschließung<br>16 Jul 1857<br>Salt LakeCity, Salt Lake, Utah                     |  |

## Verwandtschaftsverhältnisse bearbeiten

Der Link, um sich eine Paarbeziehung oder eine Eltern-Kind-Beziehung anzeigen zu lassen, hieß früher **Ansehen**. Jetzt heißt er **Verwandtschaftsverhältnis bearbeiten**.

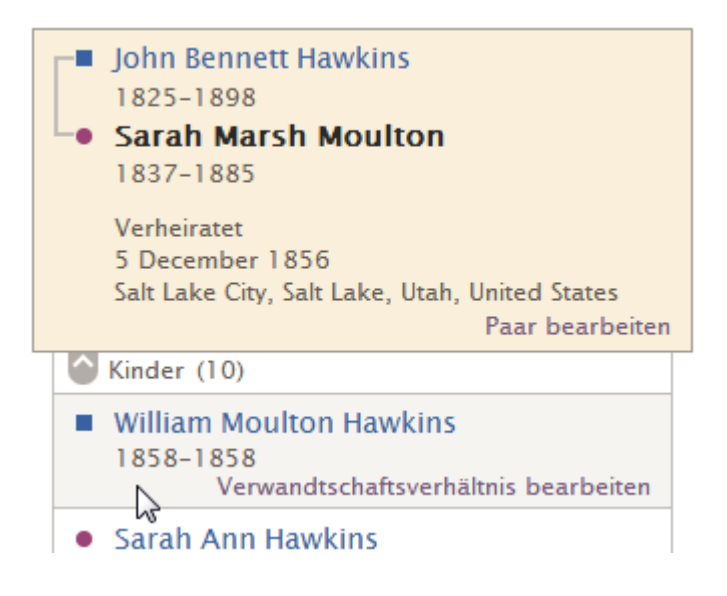

## Schulungsmaterial

Seit geraumer Zeit gibt es schon auf Englisch eine Webseite, auf der Schulungsmaterial für den "Familienstammbaum" zugänglich ist. Jetzt ist sie auch in anderen Sprachen vorhanden, in denen es das Modul "Familienstammbaum" gibt.

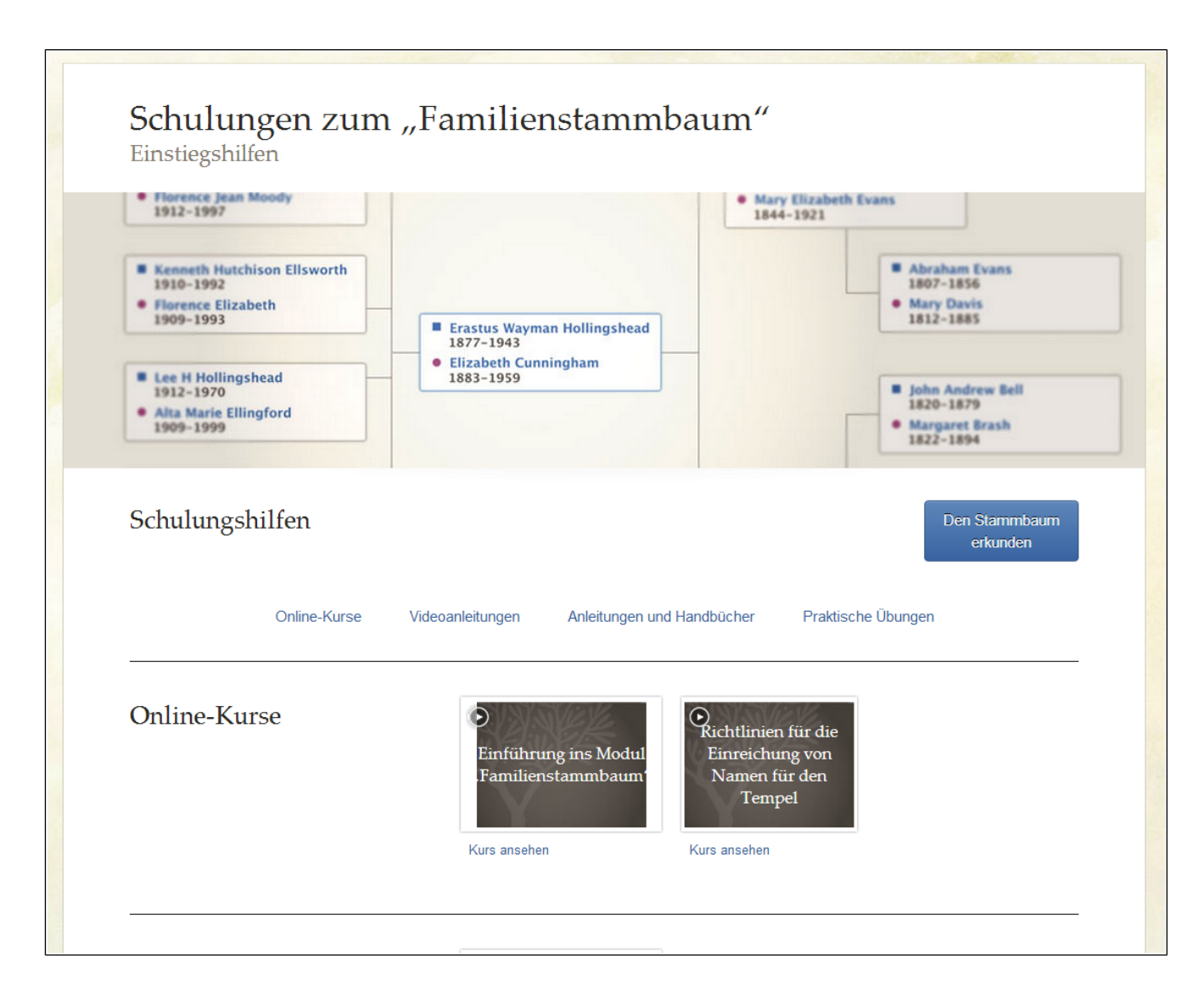

Sie können sich diese Seite unter "http://familysearch.org/treetraining" aufrufen. Möchten Sie die Seite in einer anderen Sprache ansehen, gibt es zwei Möglichkeiten:

- Sie können Ihren Browser so einrichten, dass generell eine bestimmte Sprache eingestellt ist.
- Sie können ?locale=[zweibuchstabiger Sprachcode] an die URL hängen.

Ist Ihr Browser beispielsweise für Englisch eingestellt, geben Sie "https://familysearch.org/treetraining?lo cale=de" ein, damit Deutsch angezeigt wird. Es gibt folgende zweibuchstabige Sprachcodes:

Englisch=**en** Deutsch=**de** Spanisch=**es** Französisch=**fr** Italienisch=**it** Japanisch=**ja** Koreanisch=**ko** Portugiesisch=**pt** Russisch=**ru** Chinesisch (traditionell)=**zh**  Es ist vorgesehen, dass Sie künftig auf FamilySearch.org leichter zwischen Sprachen hin- und herwechseln können. Bis es so weit ist, können Sie sich jedoch zumindest diese Seiten bei Bedarf anschauen.

Zum Schulungsmaterial gelangen Sie auch, wenn Sie oben rechts im Bildschirm auf **Hilfe** klicken.

## 15. August 2012

Wenn Sie den Namen oder andere personenstandliche Angaben einer Person mit einer Quelle versehen, erscheint der Titel der Quelle bei der jeweiligen Angabe.

Haben Sie beispielsweise den Namen einer Person mit einer Quelle versehen, erscheint die Quelle, sobald Sie im Abschnitt "Personenstandliche Angaben" auf den Namen des Betreffenden klicken. Beispiel:

| zelhe                                                   | eiten schließen                                                                                                    |                                                                                                    |
|---------------------------------------------------------|----------------------------------------------------------------------------------------------------|----------------------------------------------------------------------------------------------------|
| Nam                                                     | le                                                                                                    | Bearbeiten   Schließen 😣                                                                                       |
| Sara                                                    | ah Moulton                                                                                                    |                                                                                                    |
| Wesl                                                    | halb diese Angabe stimmt                                                                                                    |                                                                                                    |
| All ı<br>a m<br>imn                                     | primary sources for Sarah Moulton indicate her na<br>iddle name. Those sources include her christening<br>nigration records, emigration records, her marriag                                                                                                    | me is Sarah Moulton and do not include<br>g record in Irchester in 1837,<br>je in the Salt Lake City 14th Mehr |
| Geär                                                    | - I                                                                                                    |                                                                                                    |
|                                                         | ndert   Verlauf                                                                                                    |                                                                                                    |
| 5 Jui                                                   | ni 2012 durch                                                                                                    |                                                                                                    |
| 5 Jur                                                   | ni 2012 durch - Millio Mall                                                                                                    |                                                                                                    |
| 5 Jur                                                   | ni 2012 durch MARCOMAL                                                                                                    |                                                                                                    |
| 5 Jur<br>Quel                                           | ni 2012 durch (2010 - 222)<br>Ilen   Tags (8)<br>1856 Utah Marriage, John B. Hawkins & Sarah Moult                                                                                                    | on                                                                                                    |
| 5 Jur<br>Quel                                           | ni 2012 durch (2010) 2222<br>Ilen   Tags (8)<br>1856 Utah Marriage, John B. Hawkins & Sarah Moult<br>1856 James G. Willie Handcart Company                                                                                                    | on                                                                                                    |
| S Jur<br>Quel                                           | ni 2012 durch (2010) 2222<br>Ilen   Tags (8)<br>1856 Utah Marriage, John B. Hawkins & Sarah Moult<br>1856 James G. Willie Handcart Company<br>1885 Utah Obituary, Sarah Moulton (1837–1885)                                                                                                    | on                                                                                                    |
| S Jur<br>Quel<br>S<br>S<br>S                            | ni 2012 durch (2010) 2222<br>Ilen   Tags (8)<br>1856 Utah Marriage, John B. Hawkins & Sarah Moult<br>1856 James G. Willie Handcart Company<br>1885 Utah Obituary, Sarah Moulton (1837–1885)<br>1856 Immigrant Ship Thornton, Moulton Family                                                                                                    | on                                                                                                    |
| 5 Jur<br>Quel<br>S<br>S<br>S<br>S                       | ni 2012 durch (2010) 22.22<br>Ilen   Tags 8<br>1856 Utah Marriage, John B. Hawkins & Sarah Moult<br>1856 James G. Willie Handcart Company<br>1885 Utah Obituary, Sarah Moulton (1837–1885)<br>1856 Immigrant Ship Thornton, Moulton Family<br>1885 Utah Tombstone, J.B. Hawkins and Sarah Moul                                                                              | on                                                                                                    |
| 5 Jur<br>Quel<br>(S)<br>(S)<br>(S)<br>(S)<br>(S)<br>(S) | ni 2012 durch (2010) 22.22<br>Ilen   Tags 8<br>1856 Utah Marriage, John B. Hawkins & Sarah Moult<br>1856 James G. Willie Handcart Company<br>1885 Utah Obituary, Sarah Moulton (1837–1885)<br>1856 Immigrant Ship Thornton, Moulton Family<br>1885 Utah Tombstone, J.B. Hawkins and Sarah Moul<br>1857 Utah Sealing, John Bennett Hawkins & Sarah M                         | on<br>ton<br>oulton                                                                                            |
| 5 Jur<br>Quel<br>S<br>S<br>S<br>S<br>S<br>S             | Illen   Tags 8<br>1856 Utah Marriage, John B. Hawkins & Sarah Moult<br>1856 James G. Willie Handcart Company<br>1885 Utah Obituary, Sarah Moulton (1837–1885)<br>1856 Immigrant Ship Thornton, Moulton Family<br>1885 Utah Tombstone, J.B. Hawkins and Sarah Moul<br>1857 Utah Sealing, John Bennett Hawkins & Sarah M<br>"Utah Death Certificates, 1904–1956," Thomas Erne | on<br>ton<br>oulton<br>st Hawkins, 1955                                                                        |

## 20. Juli 2012

#### Einer Familie eine neue Person hinzufügen

Sie können im "Familienstammbaum" jetzt neue Personen hinzufügen. Wollen Sie jemanden hinzufügen, können Sie entweder den Datensatz des Betreffenden heraussuchen, sofern er schon im "Familienstammbaum" vorhanden ist, oder aber denjenigen neu erfassen.

Sie können eine neue Person sowohl vom Stammbaum aus hinzufügen als auch von der Seite mit den Einzelheiten zu einer anderen Person:

• Vom Stammbaum aus können Sie, sofern noch nicht vorhanden, den Ehepartner der angezeigten Person hinzufügen.

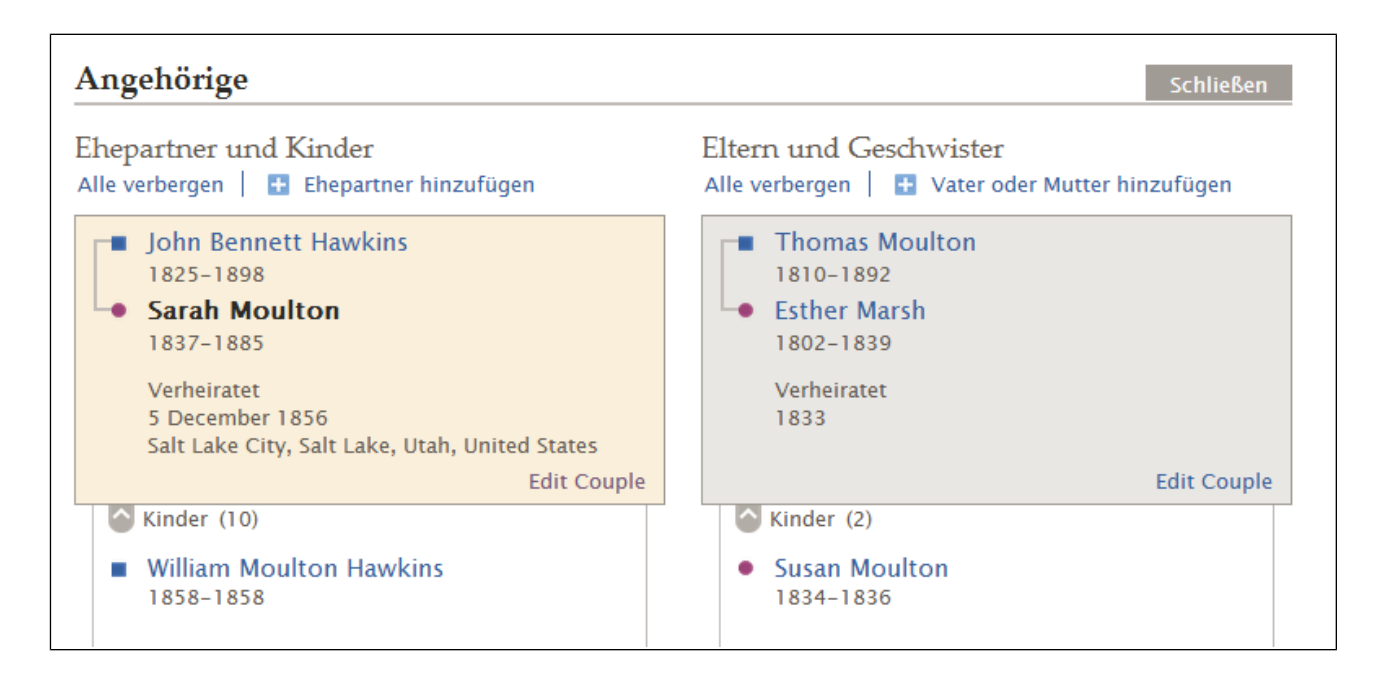

- Von der Seite "Einzelheiten" aus können Sie Folgendes machen:
  - Ehepartner und Kinder hinzufügen
  - Eltern und Geschwister hinzufügen

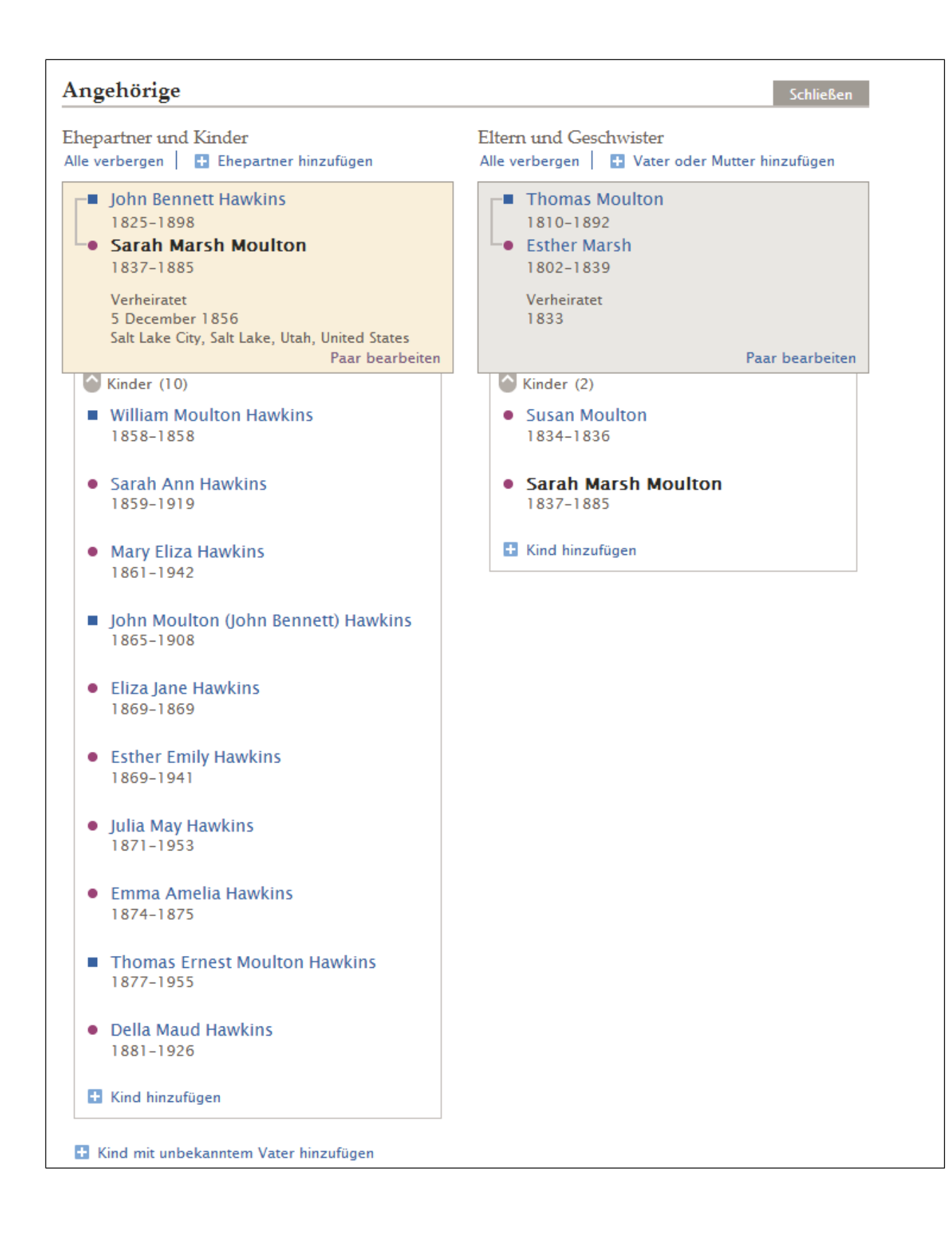

### Paarbeziehung

Im "Familienstammbaum" werden zwei Personen anhand der Paarbeziehung als Ehepartner miteinander verbunden. Mit Freigabe dieser Version gibt es jetzt viele Funktionen, mit denen man die Angaben zur Ehe eines Paares bearbeiten kann. Man kann:

- eine Paarbeziehung löschen, wenn die beiden Personen nicht miteinander verbunden sein sollen
- den Datensatz eines falschen Ehepartners entfernen und ihn durch den richtigen ersetzen
- sich den Änderungsverlauf einer Paarbeziehung anschauen und Änderungen rückgängig machen
- Quellen mit einer Paarbeziehung verknüpfen oder davon trennen
- Ereignisse in Hinblick auf die Ehe hinzufügen, bearbeiten oder löschen Im "Familienstammbaum" stehen folgende Ereignisse hinsichtlich der Ehe zur Verfügung:
  - Eheschließung
  - Annullierung
  - Ehe ohne Trauschein
  - Scheidung

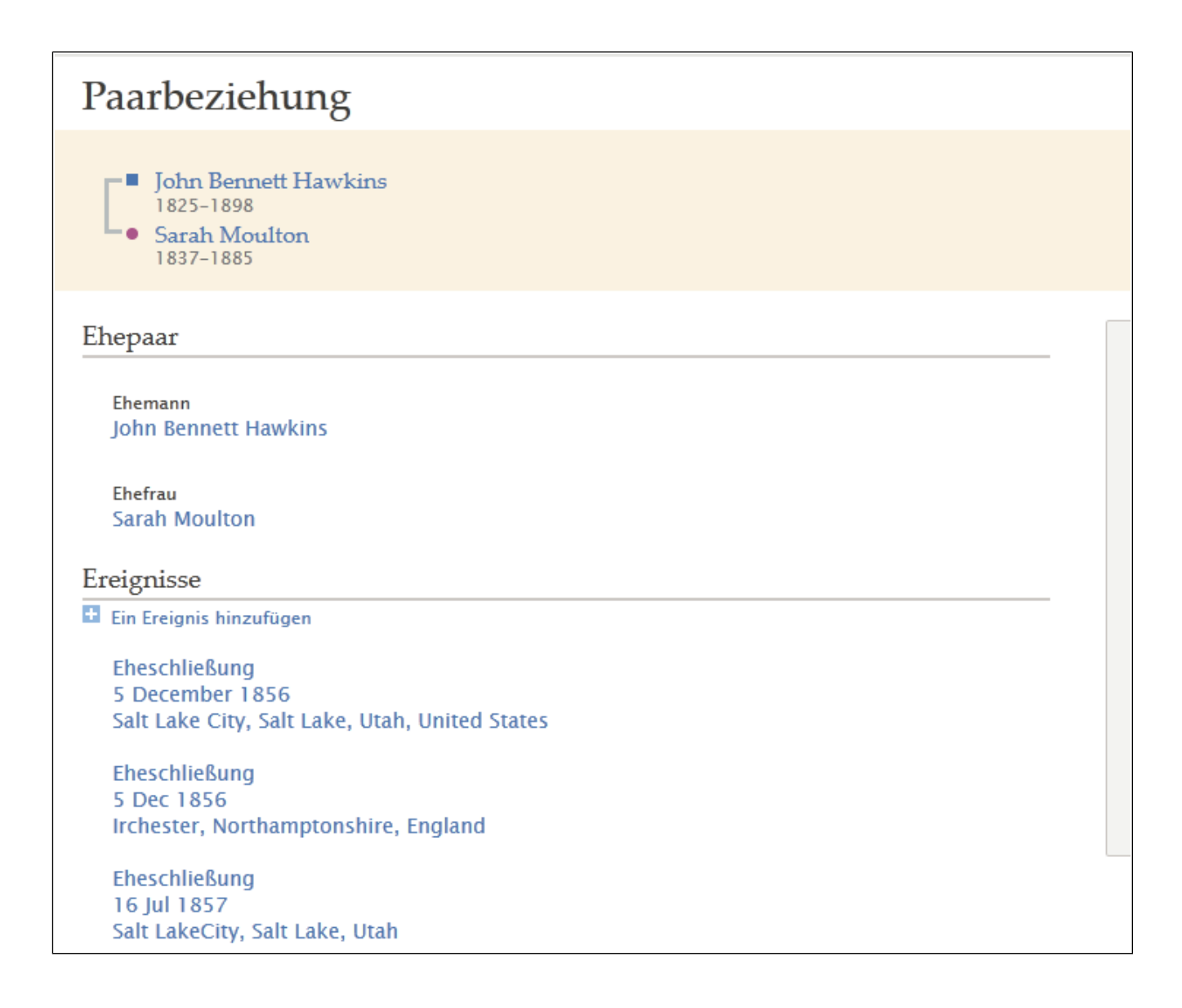

## Eltern-Kind-Beziehung

Anhand der Eltern-Kind-Beziehung wird ein Kind mit seinem Vater und seiner Mutter verbunden. Mit Freigabe dieser Version können Sie nun:

- das Verwandtschaftsverhältnis löschen, wenn das Kind weder mit dem angezeigten Vater noch mit der angezeigten Mutter verbunden sein soll
- den Datensatz einer falschen Mutter oder eines falschen Vaters entfernen
- den Datensatz einer falschen Mutter oder eines falschen Vaters entfernen und ihn durch den der richtigen Person ersetzen
- den Änderungsverlauf einer Eltern-Kind-Beziehung ansehen und Änderungen rückgängig machen
- Quellen mit einer Eltern-Kind-Beziehung verknüpfen oder davon trennen
- die Art des Verwandtschaftsverhältnisses, die besagt, inwiefern Vater und Kind oder Mutter und Kind verwandt sind, erfassen, bearbeiten oder löschen Im "Familienstammbaum" stehen folgende Arten von Verwandtschaftsverhältnissen zur Verfügung:
  - Leibliches Kind
  - Adoptiert
  - Vormundschaft
  - Stiefkind
  - Sonstiges

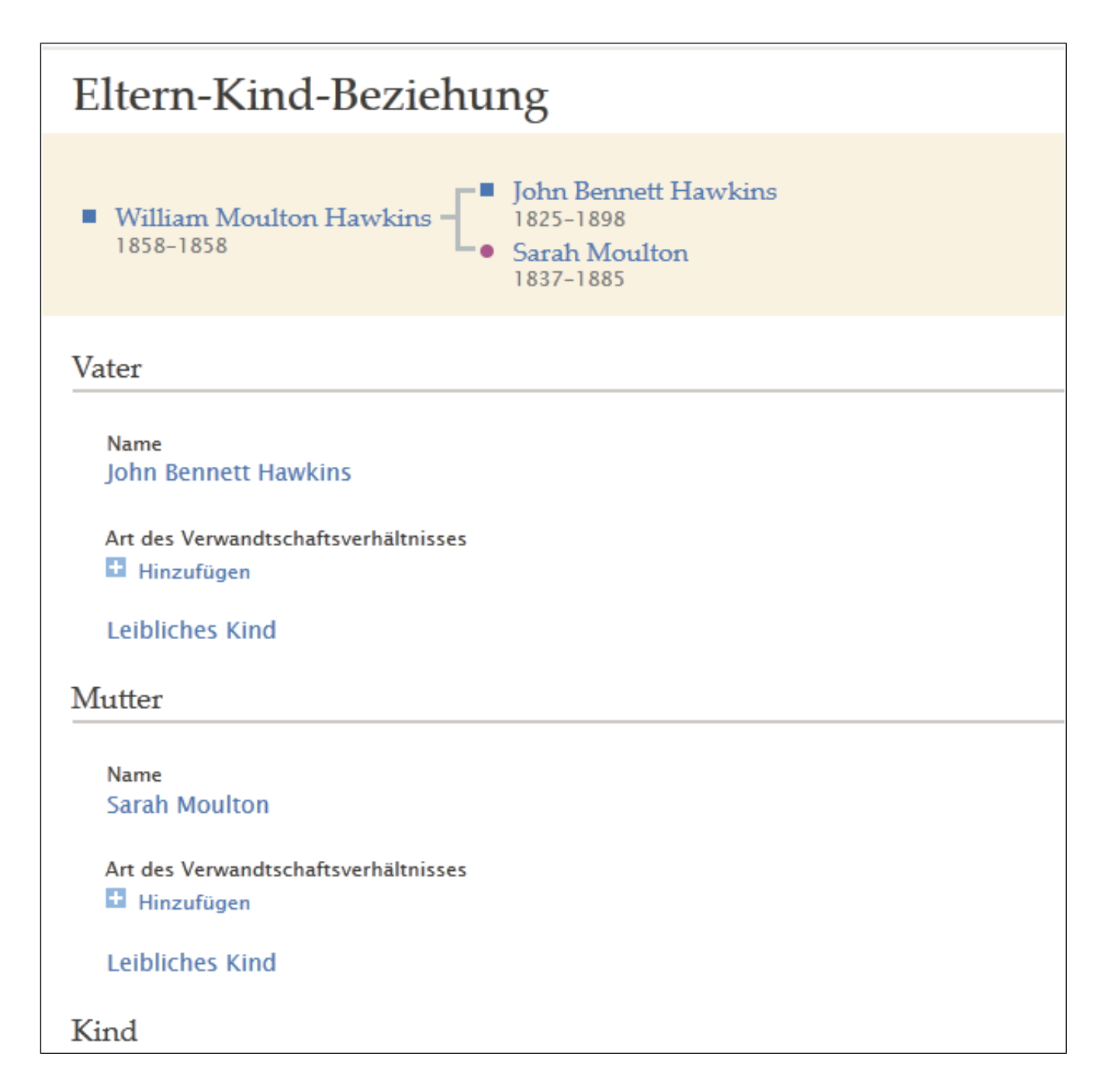

## Quellen und die Quellensammlung

Die Funktionen für die Quellen werden im Modul "Familienstammbaum" stetig verbessert. Seit Veröffentlichung der letzten Versionshinweise wurden die folgenden Änderungen vorgenommen:

- **Ordner.** Sie können jetzt Ordner anlegen, um die Quellen in Ihrer Quellensammlung zu verwalten. Die Ordner werden in alphabetischer Reihenfolge aufgeführt; bei jedem wird in Klammern angezeigt, wie viele Quellen darin enthalten sind.
- **Der Ordner "Alle Quellen".** Der Standardordner in der Quellensammlung ist der Ordner "Alle Quellen". Im Ordner "Alle Quellen" werden sämtliche Quellen aus Ihrer Quellensammlung angezeigt, auch solche, die Sie in andere Ordner verschoben haben. In ein paar Wochen wird es in der Quellensammlung eine Spalte geben, aus der ersichtlich wird, in welchem Ordner sich welche Quellen befinden.

- **Der Link "Verknüpft".** In der Quellensammlung wird nun angezeigt, welche Quellen mit dem Vorfahren verknüpft sind, an dem Sie gerade arbeiten. Ist eine Quelle mit dem Vorfahren verknüpft, erscheint ein Icon, das aussieht wie zwei verkettete Ovale.
- Verknüpfen. Wenn Ihre Quellensammlung geöffnet ist, können Sie jede darin befindliche Quelle mit einem Vorfahren verknüpfen, an dem Sie gearbeitet haben. Klicken Sie einfach auf den Titel der Quelle, die Sie mit dem Betreffenden verknüpfen wollen. Wurde die Quelle bislang nicht mit dem Vorfahren verknüpft, an dem Sie gearbeitet haben, sehen Sie den Link **Verknüpfen**. Klicken Sie ihn an; die Quelle wird dann mit diesem Vorfahren verknüpft. Wir würden uns über Rückmeldung freuen, was das Verknüpfen von Quellen anbelangt. Gefällt Ihnen diese Änderung? Wenn Sie die Quelle vor dem Verknüpfen öffnen, können Sie sich die Quellenangabe und etwaige Notizen ansehen. So können Sie leichter entscheiden, ob die Verknüpfung sinnvoll ist.
- Entfernen. Viele von Ihnen haben um eine Möglichkeit gebeten, eine Quelle aus der Quellensammlung entfernen zu können, die Verknüpfung zu einem Vorfahren jedoch bestehen zu lassen. Wir haben diese nun eingerichtet. Klicken Sie den Titel einer beliebigen Quelle an, und Sie können sie aus Ihrer Quellensammlung entfernen. Jetzt fragen Sie sich vielleicht: "Wie kann ich eine Quelle bei Bedarf meiner Quellensammlung wieder hinzufügen, nachdem ich sie daraus entfernt habe?" Wir werden bald eine neue Funktion vorstellen, mit der Sie in Ihre Quellensammlung jede beliebige Quelle aufnehmen können, unabhängig davon, wer sie angelegt hat. Mit dieser neuen Funktion können Sie eine von Ihnen angelegte Quelle erneut in Ihre Quellensammlung aufnehmen. Sie können Ihrer Quellensammlung aber auch jede beliebige Quelle, die jemand anders angelegt hat, hinzufügen.
- **Eine Quelle, die man nicht angelegt hat, in seine Quellensammlung aufnehmen.** Sie können jetzt eine Quelle, die jemand anders angelegt hat, in Ihre Quellensammlung aufnehmen. Wenn Sie im Stammbaum herumstöbern und bei einem Vorfahren eine Quelle entdecken, die auch mit anderen im Stammbaum verknüpft sein soll, können Sie sie in Ihre Quellensammlung aufnehmen. Von dort aus können Sie sie dann mit anderen Vorfahren verknüpfen.
- Quellen mithilfe der gedrückten Maustaste in Ordner verschieben. In der Quellensammlung können Sie jetzt Quellen in von Ihnen angelegte Ordner verschieben, indem Sie sie über den Namen des Ordners ziehen und dort ablegen. Das funktioniert allerdings nicht mit dem Internet Explorer 7 und 8. Versuchen Sie es mit dem Internet Explorer 9 oder einem anderen Browser.
- Die Quellensammlung öffnen, ohne eine Quelle zu hinterlegen. Sie können Ihre Quellensammlung nun öffnen, indem Sie auf den Link Zur Quellensammlung klicken.
- Ein Dokument, das man bei FamilySearch.org gefunden hat, in die Quellensammlung aufnehmen. Wenn Sie bei FamilySearch.org ein historisches Dokument zu einem Ihrer Vorfahren finden, können Sie dieses in Ihre Quellensammlung aufnehmen, ohne die Angaben abtippen zu müssen. FamilySearch.org legt für Sie Titel, URL und Quellenangabe an. Anschließend suchen Sie im "Familienstammbaum" den betreffenden Vorfahren heraus und verknüpfen die Quelle mit ihm.

## 27. März 2012

## Einzelheiten zu Angaben

Die Art und Weise, wie man Angaben zu einer Person ändert, ist jetzt etwas anders. Wenn man auf eine bestimmte Angabe klickt, wird Näheres dazu angezeigt. In diesem Kasten kann man die Angaben prüfen und, falls erforderlich, korrigieren. Diese Änderung wurde vorgenommen, um die Zusammenarbeit zu verbessern und Forschende dazu anzuhalten, hinterlegte Angaben erst zu prüfen, ehe sie diese in irgendeiner Weise bearbeiten. Darüber hinaus werden alle verfügbaren Optionen in Textform und nicht als Icons angezeigt. So kann man besser auswählen, was man machen möchte.

Klickt man beispielsweise einen Namen an, erscheinen zuerst die Einzelheiten.

 Name
 Bearbeiten | Schließen S

 Sarah Moulton
 Weshalb diese Angabe stimmt

 All primary sources for Sarah Moulton indicate her name is Sarah Moulton and do not include a middle name. Those sources include her christening record in Irchester in 1837, immigration records, emigration records, her marriage in the Salt Lake City 14th ... Mehr

 Geändert | Verlauf
 Suni 2012 durch of These Sciences

Stellt sich heraus, dass man eine Änderung vornehmen muss, klickt man auf den Link Bearbeiten.

| itel       | Carah                         |                          |                             |
|------------|-------------------------------|--------------------------|-----------------------------|
|            | Jaran                         | Moulton                  | Namenszusatz                |
| ll primary | sources for Sarah Moulton ind | licate her name is Sarah | n Moulton and do not        |
| Il primarv | sources for Sarah Moulton ind | licate her name is Sarał | n Moulton and do not        |
| iclude a m | iddle name. Those sources in  | clude her christening re | ecord in Irchester in 1837, |
| er sealing | in the Endowment House.       | , ner marnage in the sa  | an Lake City 14th Ward, and |

## Eine Quelle mit Tags versehen

Bei einer Quelle, die personenstandliche Angaben erhält, kann man einen oder mehrere sogenannte Tags hinzufügen. Dadurch macht man kenntlich, dass diese Quelle für eine ganz bestimmte personenstandliche Angabe relevant ist. Diese Zuordnung ist künftig im Abschnitt "Personenstandliche Angaben" zu sehen, und zwar bei den Einzelheiten zu einer Angabe. Versieht man eine Quelle beispielsweise mit dem Tag, dass der Name daraus hervorgeht, wird diese Quelle auch beim Namen des Betreffenden angezeigt.

|               | 1856 Utah Marriage, John B. Haw                                            | Schließen 🛞 |            |                |                          |
|---------------|----------------------------------------------------------------------------|-------------|------------|----------------|--------------------------|
|               | Ansehen   Bearbeiten   Trennen   T                                         |             |            |                |                          |
|               | URL<br>http://www.flickr.com/photos/2                                      | <b>V</b>    | Name       |                | ]                        |
| Ouellenangabe |                                                                            |             | Geschlecht |                |                          |
|               | Record of members 1856-1909,<br>City Fourteenth Ward (Utah), Fan<br>026695 |             | Geburt     |                | er-day Saints, Salt Lake |
|               |                                                                            |             | Kleinkind  | taufe          | ity Utah. FHL microfilm  |
|               |                                                                            |             | Tod        |                |                          |
|               | Ward Recording Book, Page 1, Ro<br>1856 by Bishop Abraham Hoagla           |             | Bestattun  | g              | Moulton, Married 5 Dec   |
|               |                                                                            |             | Tags       | Abbrechen      |                          |
|               | Weshalb die Quelle verknüpft wird  <br>This marriage record provide nan    | ıes,        | marriage   | date and marri | age place information.   |
|               | Geändert                                                                   |             |            |                |                          |
|               | 7 September 2012 von . Beeterhande                                         | e yîn       | 1          |                |                          |
|               |                                                                            |             |            |                |                          |

Alle mit Tags gekennzeichneten Quellen erscheinen künftig also immer auch bei der personenstandlichen Angabe, die dadurch belegt wird.

## Angehörige

Im Abschnitt "Angehörige" gibt es jetzt mehr Angaben und mehr Funktionen. Derlei Angaben herauszufiltern und sichtbar zu machen, verlangt der Datenbank wesentlich mehr ab. Daher geht die Arbeit im Abschnitt "Angehörige" merklich langsamer vonstatten. Je nach angezeigter Person kann es bis zu 15 Sekunden dauern, bis die Angaben geladen wurden und erscheinen. Bitte haben Sie Geduld. Wir arbeiten daran, diesen Prozess zu beschleunigen.

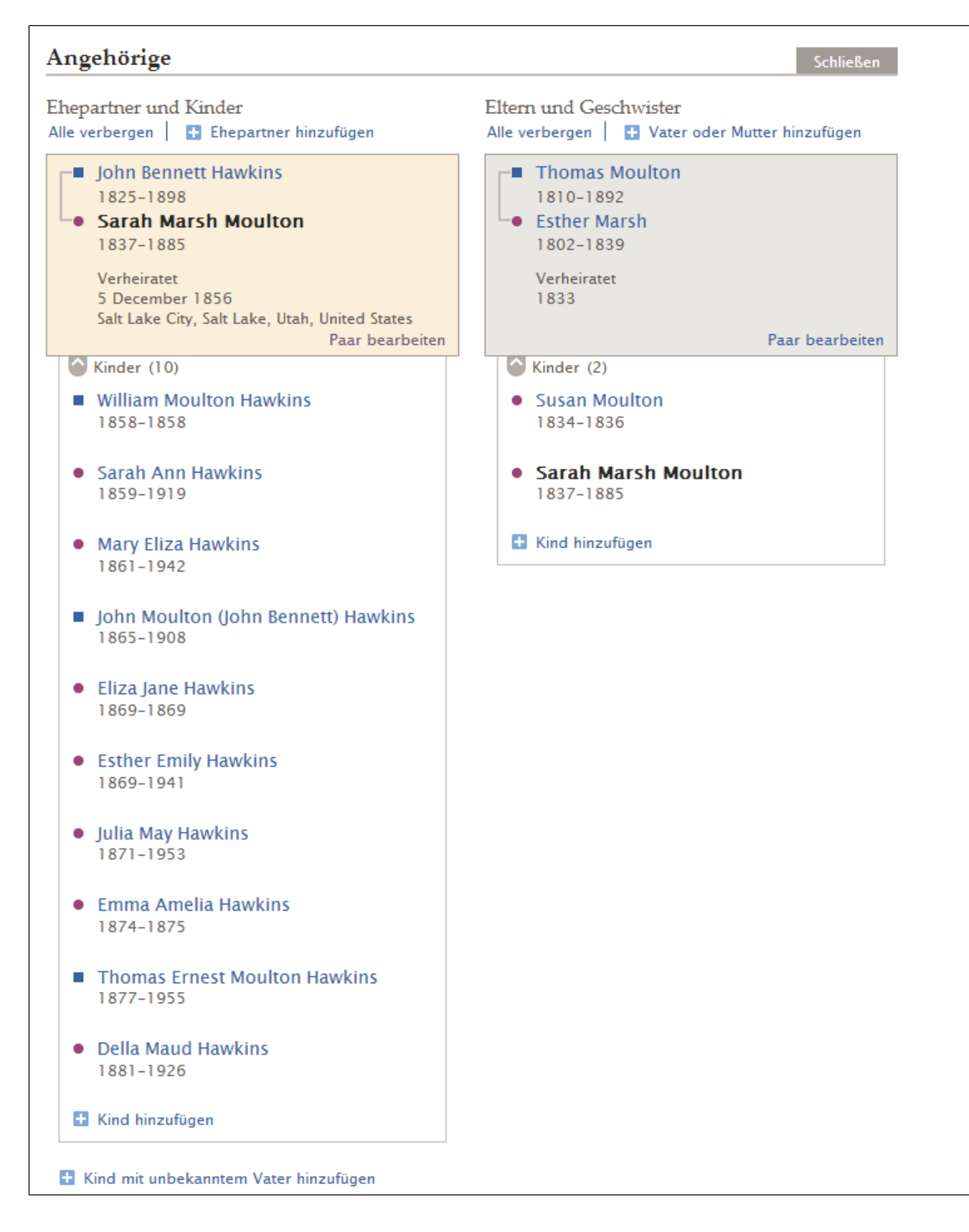

Derzeit werden hier Verwandtschaftsverhältnisse angezeigt. Der nächste große Schritt besteht darin, dass man diese Verwandtschaftsverhältnisse samt Quellen und Begründungen dafür hinzufügen, löschen oder

bearbeiten kann. Im Abschnitt "Angehörige" gibt es jetzt den Link **Bearbeiten**; darüber gelangt man auf eine Seite, wo das Verwandtschaftsverhältnis detaillierter angezeigt wird. Klickt man beispielsweise bei John Bennet Hawkins und Sarah Moulton auf den Link **Bearbeiten**, wird diese Seite mit Angaben zu ihrer Ehe angezeigt.

| John Bennett Hawkins<br>1825-1898<br>Sarah Moulton<br>1837-1885                                                                                                    |  |
|----------------------------------------------------------------------------------------------------|--|
|                                                                                                    |  |
| Ehepaar                                                                                                    |  |
| Ehemann<br>John Bennett Hawkins                                                                                                    |  |
| Ehefrau<br>Sarah Moulton                                                                                                    |  |
| Ereignisse                                                                                                    |  |
|                                                                                                    |  |
| <ul> <li>Ein Ereignis hinzufügen</li> </ul>                                                                                                    |  |
| <ul> <li>Ein Ereignis hinzufügen</li> <li>Eheschließung</li> </ul>                                                                                                    |  |
| <ul> <li>Ein Ereignis hinzufügen</li> <li>Eheschließung</li> <li>5 December 1856</li> </ul>                                                                                                    |  |
| <ul> <li>Ein Ereignis hinzufügen</li> <li>Eheschließung</li> <li>5 December 1856</li> <li>Salt Lake City, Salt Lake, Utah, United States</li> </ul>                                                                                                    |  |
| <ul> <li>Ein Ereignis hinzufügen</li> <li>Eheschließung</li> <li>5 December 1856</li> <li>Salt Lake City, Salt Lake, Utah, United States</li> <li>Eheschließung</li> </ul>                                                                                                    |  |
| <ul> <li>Ein Ereignis hinzufügen</li> <li>Eheschließung</li> <li>5 December 1856</li> <li>Salt Lake City, Salt Lake, Utah, United States</li> <li>Eheschließung</li> <li>5 Dec 1856</li> </ul>                                                                                           |  |
| <ul> <li>Ein Ereignis hinzufügen</li> <li>Eheschließung</li> <li>5 December 1856</li> <li>Salt Lake City, Salt Lake, Utah, United States</li> <li>Eheschließung</li> <li>5 Dec 1856</li> <li>Irchester, Northamptonshire, England</li> </ul>                                             |  |
| <ul> <li>Ein Ereignis hinzufügen</li> <li>Eheschließung</li> <li>5 December 1856</li> <li>Salt Lake City, Salt Lake, Utah, United States</li> <li>Eheschließung</li> <li>5 Dec 1856</li> <li>Irchester, Northamptonshire, England</li> <li>Eheschließung</li> </ul>                      |  |
| <ul> <li>Ein Ereignis hinzufügen</li> <li>Eheschließung</li> <li>5 December 1856</li> <li>Salt Lake City, Salt Lake, Utah, United States</li> <li>Eheschließung</li> <li>5 Dec 1856</li> <li>Irchester, Northamptonshire, England</li> <li>Eheschließung</li> <li>16 Jul 1857</li> </ul> |  |

"Eltern-Kind-Beziehung" aus:

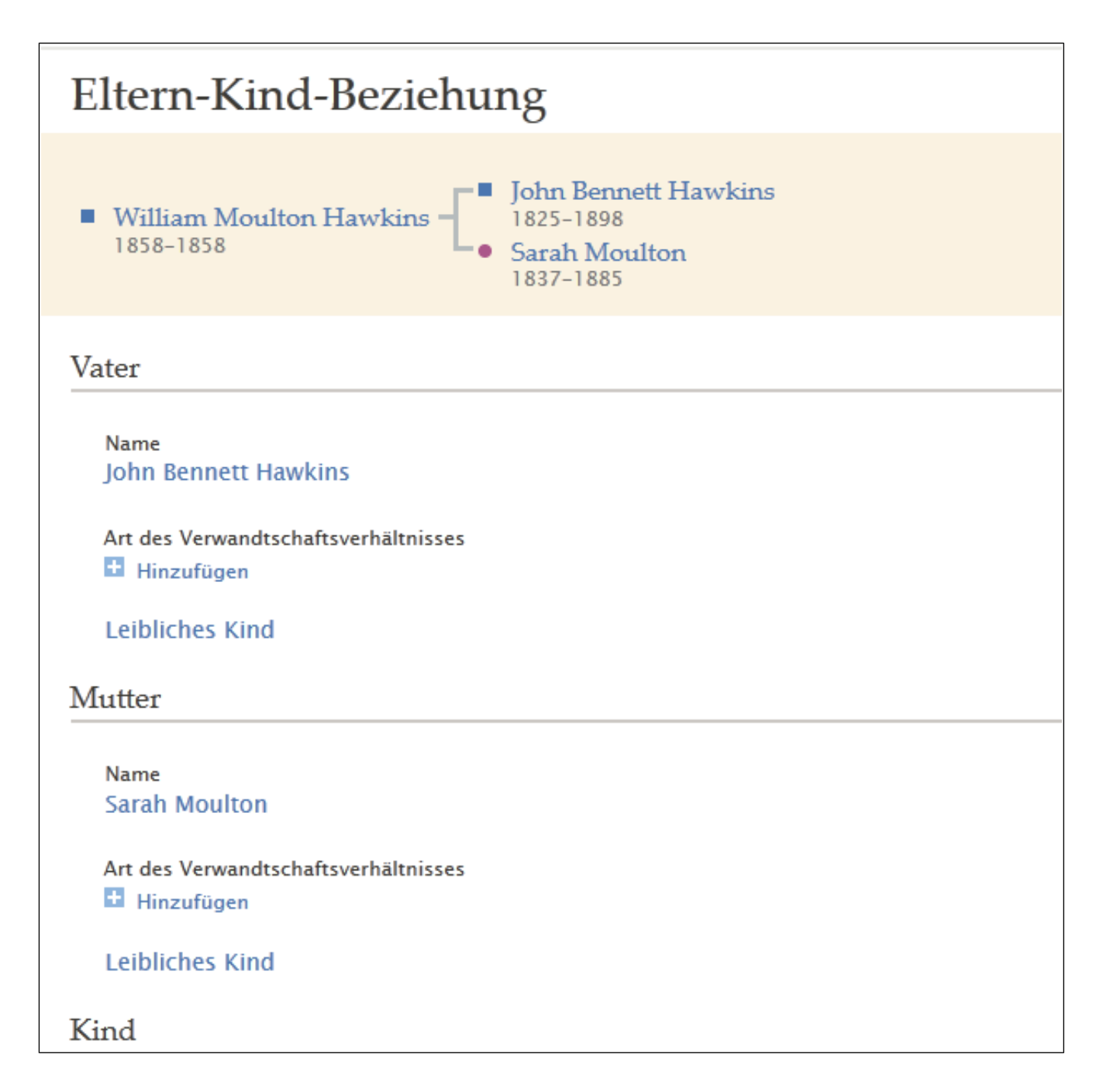

Auf den Seiten, wo das Verwandtschaftsverhältnis angezeigt wird, kann man künftig Angaben ergänzen, bearbeiten oder löschen.

## Das Hilfeverzeichnis

In der "Hilfe" findet man Anleitungen zur Arbeit mit dem Modul "Familienstammbaum" jetzt leichter. Wir haben bereits einige PDF-Dokumente bereitgestellt, die Sie sich ausdrucken können. Im Laufe der Zeit wird es dort weitere Hilfen geben wie beispielsweise auch Videoclips mit Erläuterungen.

- 1. Melden Sie sich bei FamilySearch.org an.
- 2. Klicken Sie auf **Hilfe**. Der Link befindet sich oben rechts im Bildschirm.
- 3. Schieben Sie die Bildlaufleiste bis unter den Abschnitt für Hilfen zur Indexierung herunter.

| Haben Sie Fragen?                                                                                                    |                                             |
|----------------------------------------------------------------------------------------------------|---------------------------------------------|
| Sucher                                                                                                    | Selbsthilfe                                 |
| Erweiterte Suche                                                                                                    | Hilfestellung vor Ort                       |
| Für Benutzer der FamilySearch-Indevierung                                                                                                    | Hilfestellung durch andere<br>Ahnenforscher |
| Kurzanleitung für das Indexieren     Renutzerhandbuch                                                                                                    | Wenden Sie sich an<br>FamilySearch          |
| Lektion 1: Indexieren     Arbeitsblatt Indexieren                                                                                                    | Meine Fälle                                 |
| Lektion 2: Prüfung                                                                                                    | Ihre Meinung                                |
| Die ganze Liste ansehen (9) »                                                                                                    |                                             |
| Unsere am meisten gesuchten Lösungen und Antworten.<br>FamilySearch Microfilm Ordering: Anleitung zur Filmbestellung<br>Wie man Daten beim Pedigree Resource File einreicht<br>Basiswissen Ahnenforschung in GenWiki auf deutsch<br>Wo finde ich Ahnenforschungshilfen?<br>Wie drucke ich in PAF 4 oder 5 einen Teil eines fortlaufenden Stammbaums<br>aus? |                                             |
| Die ganze Liste ansehen (6) »                                                                                                    |                                             |

## 26. März 2012

#### Verbesserung des Kontrasts

Uns haben diverse Bitten erreicht, den Kontrast im Programm "Familienstammbaum" zu verbessern. Als Standard haben wir die "Web Content Accessibility Guidelines" (WCAG) 2.0 zugrunde gelegt und arbeiten bereits daran, den Kontrast zu verbessern. Wir haben die Seite "Stammbaum" gleich als Erstes überarbeitet. Die Namen jedes Paares erscheinen fett in der Schrift Lucida Sans, Schriftgröße 14, auf weißem Hintergrund. Auch sind die Icons dunkler.

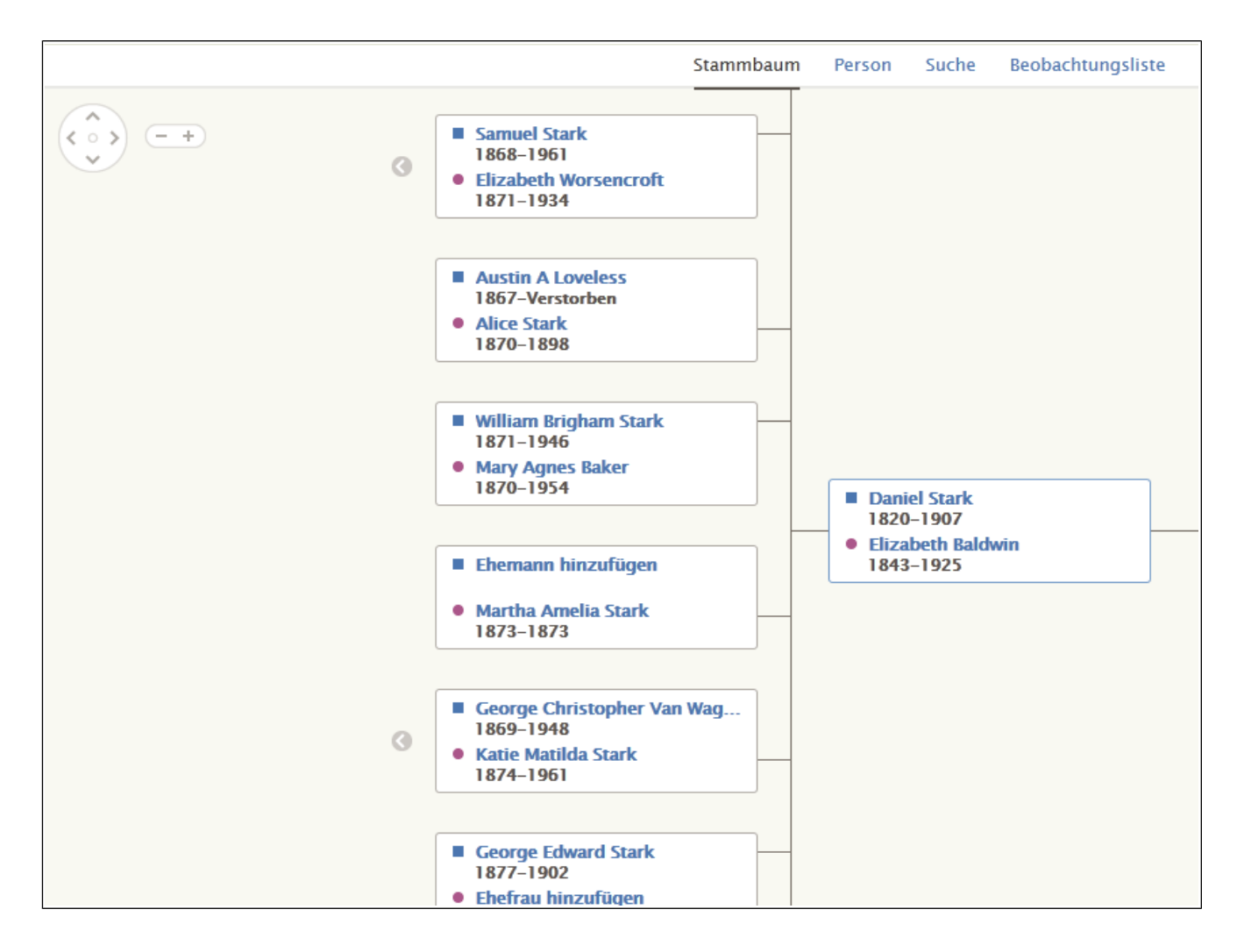

#### Die Kontaktkarte bei Quellen

Einigen von Ihnen war bereits aufgefallen, dass bei Quellen der Benutzername statt des Kontaktnamens erschien, wenn man sich den Namen und die Kontaktangaben eines Einreichers hatte anzeigen lassen. Wider Erwarten war es etwas kniffliger, diesen Fehler zu beheben, weil verschiedene Systeme mit hineingespielt haben. Das Problem ist jetzt jedoch behoben, und das System zeigt den Kontaktnamen des Einreichers an:

FamilySearch ist ein Warenzeichen von Intellectual Reserve, Inc. und in den Vereinigten Staaten von Amerika und anderen Ländern eingetragen. Alle anderen Warenzeichen sind das Eigentum ihrer jeweiligen Besitzer.

© 2011, 2013 Intellectual Reserve, Inc. Alle Rechte vorbehalten.

Herausgeber: FamilySearch, International; Salt Lake City, Utah.

Dieses Dokument darf für den gelegentlichen, nichtkommerziellen Gebrauch in der Kirche und für private Zwecke vervielfältigt und heruntergeladen werden.

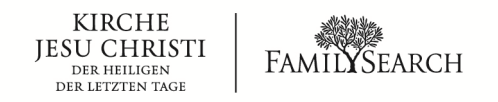